# プログラミング講座(9): Processingその3アニメー ションを作ろう

# 今日のゴール

Processingを使ってキャラクターをアニメーションさせます

## setup()とdraw()

Processingでは、setupとdrawという関数(かんすう)を使うと、動きアニメーションを作ることができます。最初に 一回だけ実行されるプログラムをsetup(セットアップ)に、毎回繰り返されるプログラムをdraw(ドロー)に書き ます。

#### マウスポインターのところに円を描く

```
void setup(){
    size(600,400);
}
void draw(){
    ellipse(mouseX,mouseY,10,10);
}
```

マウスポインターを動かした場所に円が描かれます。

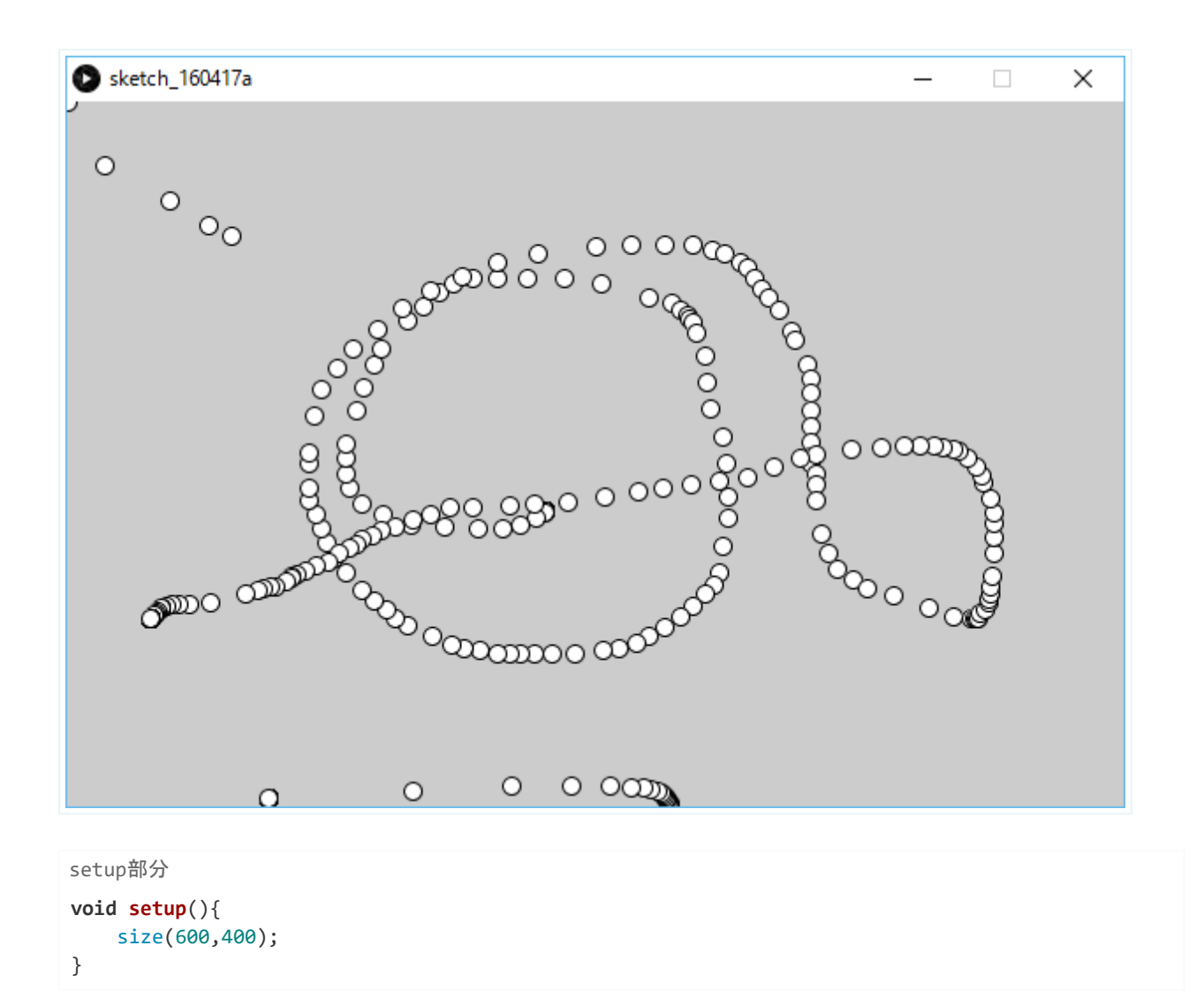

この部分では、画面のサイズを決めています。サイズぎめは最初に一回だけ行えば良いので、setup関数(かんすう) の中に入れています。void(ボイド)というのは、なにかデータが帰ってきたりしないという意味です。

```
draw部分
void draw(){
ellipse(mouseX,mouseY,10,10);
}
```

この部分では、**draw関数(かんすう)**の中に毎回実行されるコードを書いています。このコードは1秒間に60回実行 されます。**mouseX(マウスエックス)**はマウスポインターのX座標、**mouseY(マウスワイ)**はマウスポインターの Y座標です。

マウスの座標を中心として直径が10の円が毎回描かれます。

## マウスポインターについてくる円

```
void setup(){
    size(600,400);
}
void draw(){
    background(0);
    ellipse(mouseX,mouseY,10,10);
}
```

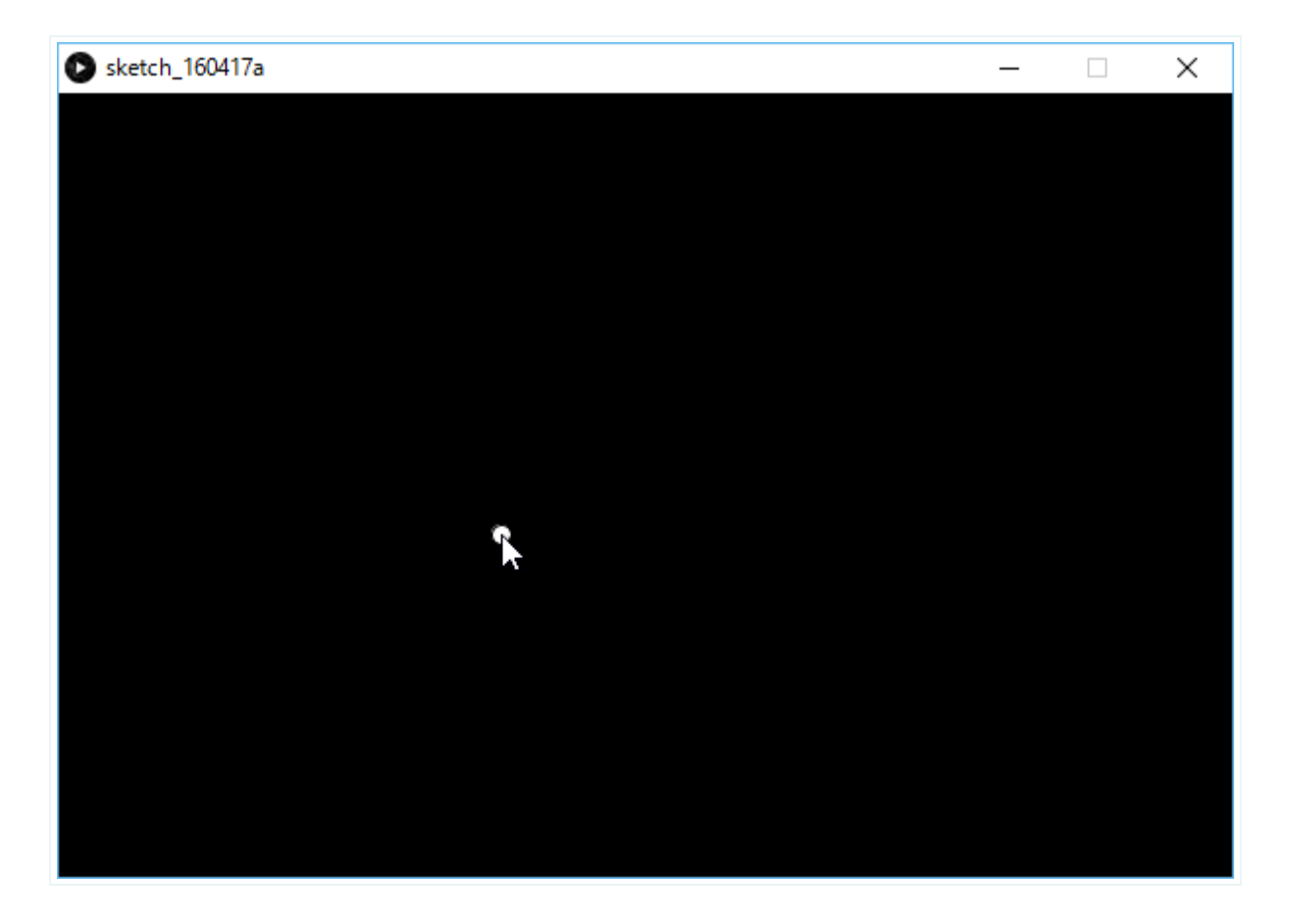

```
draw関数部分
void draw(){
    background(0,0,0);
    ellipse(mouseX,mouseY,10,10);
}
```

今回は、円を描く前に background(0,0,0) という命令を実行しています。これは、全体を黒く塗りつぶすという命 令です。このために、今までに表示されていた円が塗りつぶされて、新しい円だけが表示されるので、マウスに円がつ いてくるように見えます。

# プログラムを保存しよう

画像を表示するには、まずプログラムを保存する必要があります。

#### 「名前をつけて保存」を実行

[ファイル]メニューから[名前をつけて保存]を選びます。

| sketch_160528a   Processing 3.1 |              | _                                     |
|---------------------------------|--------------|---------------------------------------|
| ル 編集 スケッチ デバッグ ツール              | ヘルプ          |                                       |
| 新規                              | Ctrl+N       | <b>A</b>                              |
| 開<                              | Ctrl+O       | 88                                    |
| 最近開いたファイル                       | >            | • • • • • • • • • • • • • • • • • • • |
| スケッチブック                         | Ctrl+Shift+K |                                       |
| サンプル                            | Ctrl+Shift+O |                                       |
| 閉じる                             | Ctrl+W       |                                       |
| 保存                              | Ctrl+S       |                                       |
| 名前を付けて保存                        | Ctrl+Shift+S |                                       |
| アプリケーションとしてエクスポート               | Ctrl+Shift+E |                                       |
| ページ設定                           | Ctrl+Shift+P |                                       |
| 印刷                              | Ctrl+P       |                                       |
| 設定                              | Ctrl+カンマ     |                                       |
| 終了                              | Ctrl+Q       |                                       |

## 「デスクトップ」に保存する

[デスクトップ]を開きます。

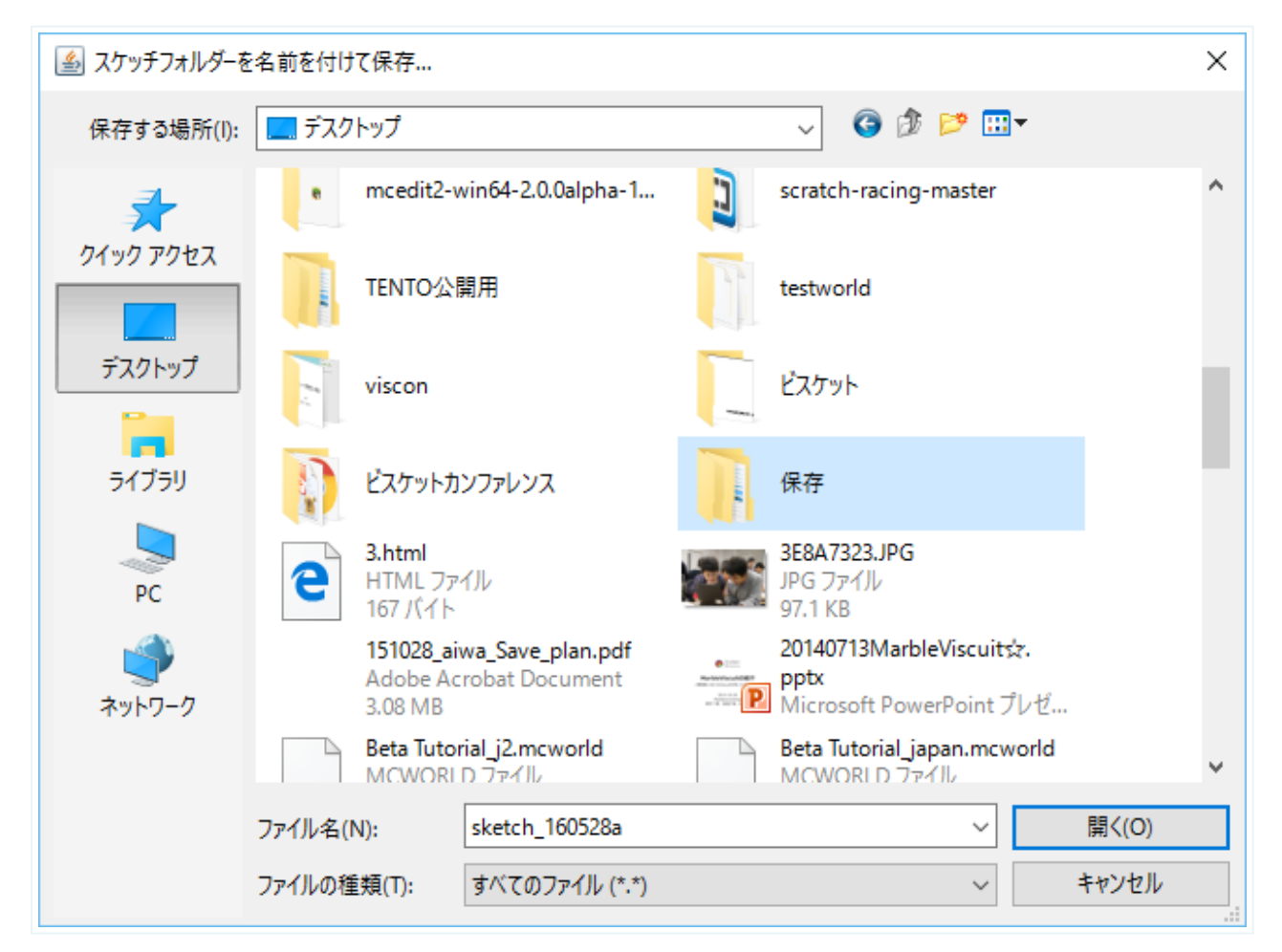

### 英語の名前で保存する

Processingは日本語のファイル名を使えないので、[ファイル名]は英語でつけましょう。今回は「take01」という名前で保存しています。

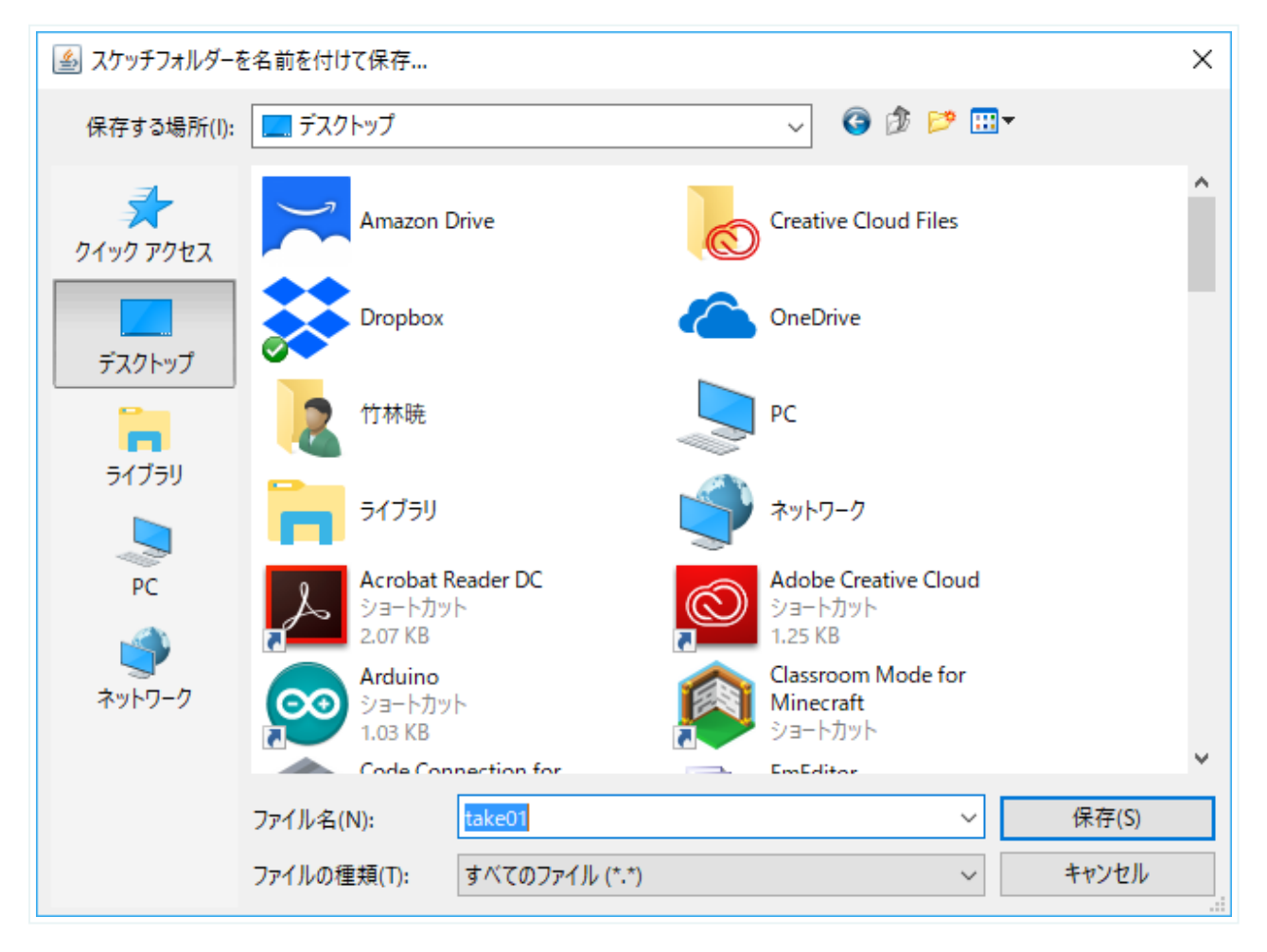

保存されたもの

保存すると、[take01]というフォルダができます。

| WinSCP                              | iTunes          |  |
|-------------------------------------|-----------------|--|
| GOAL<br>GOAL.PNG                    | Mozilla Firefox |  |
| していたい<br>Wondershare<br>Mobileデータ移行 | take01          |  |
| Adobe Creative<br>Cloud             |                 |  |
| $\frown$                            |                 |  |

### プログラム本体

フォルダを開くと、その中にtake01.pdeというファイルがあります。これがプログラム本体です。

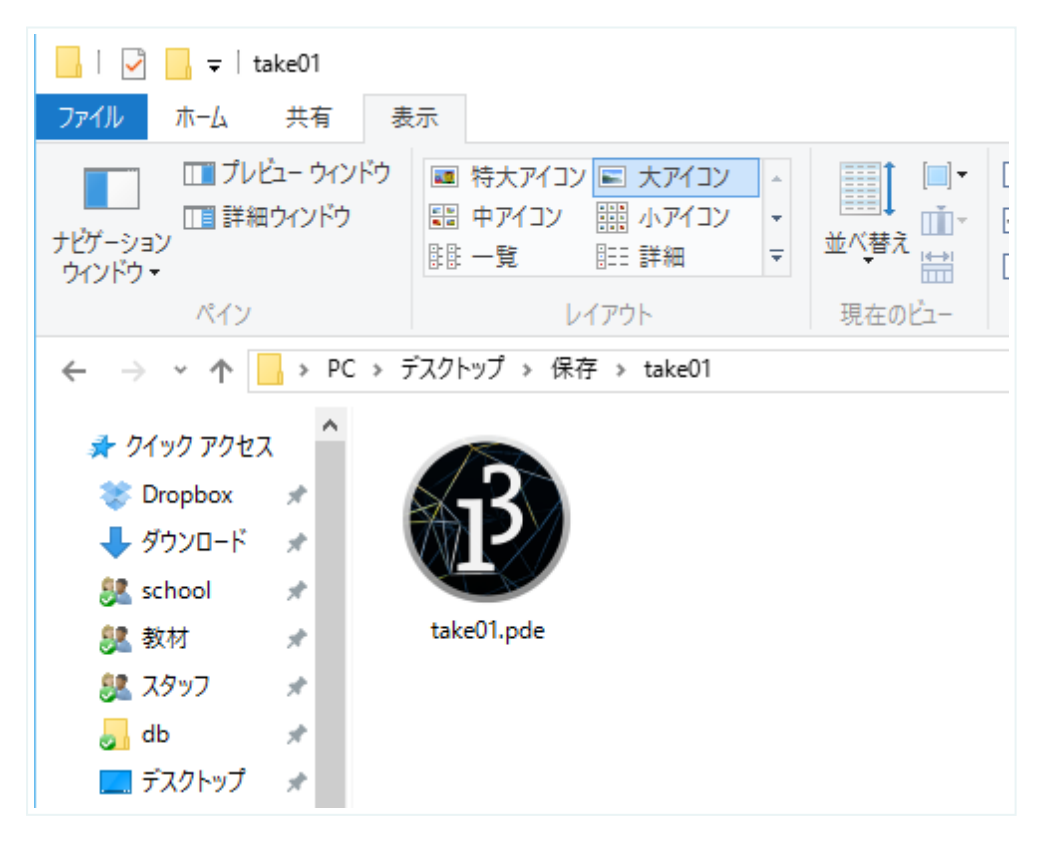

## 画像を表示する

画像は、適当なファイルを用意してください。ただし、発表用のプログラムの場合は、自分で作ったものか、著作権フ リーの物を使いましょう。 今日はテントくんの画像を使います。

#### 画像の置き場所

Processingで画像を表示したい場合、画像はプログラム本体のフォルダに置きます。ここでは、karate.pngというファイルを用意しています。

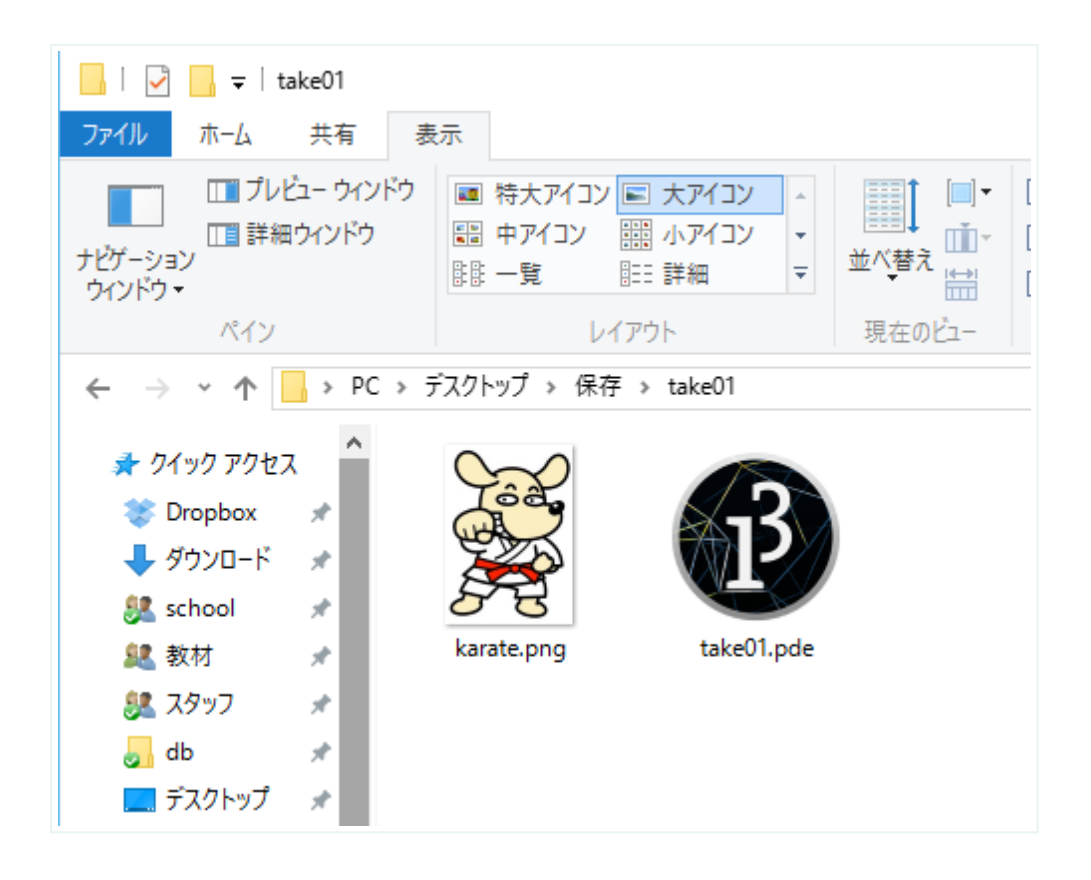

#### 画像を表示する

画像を表示するには以下のようにします。

```
PImage karate;
void setup(){
    size(600,400);
    karate = loadImage("karate.png");
}
void draw(){
    image(karate,0,0);
}
```

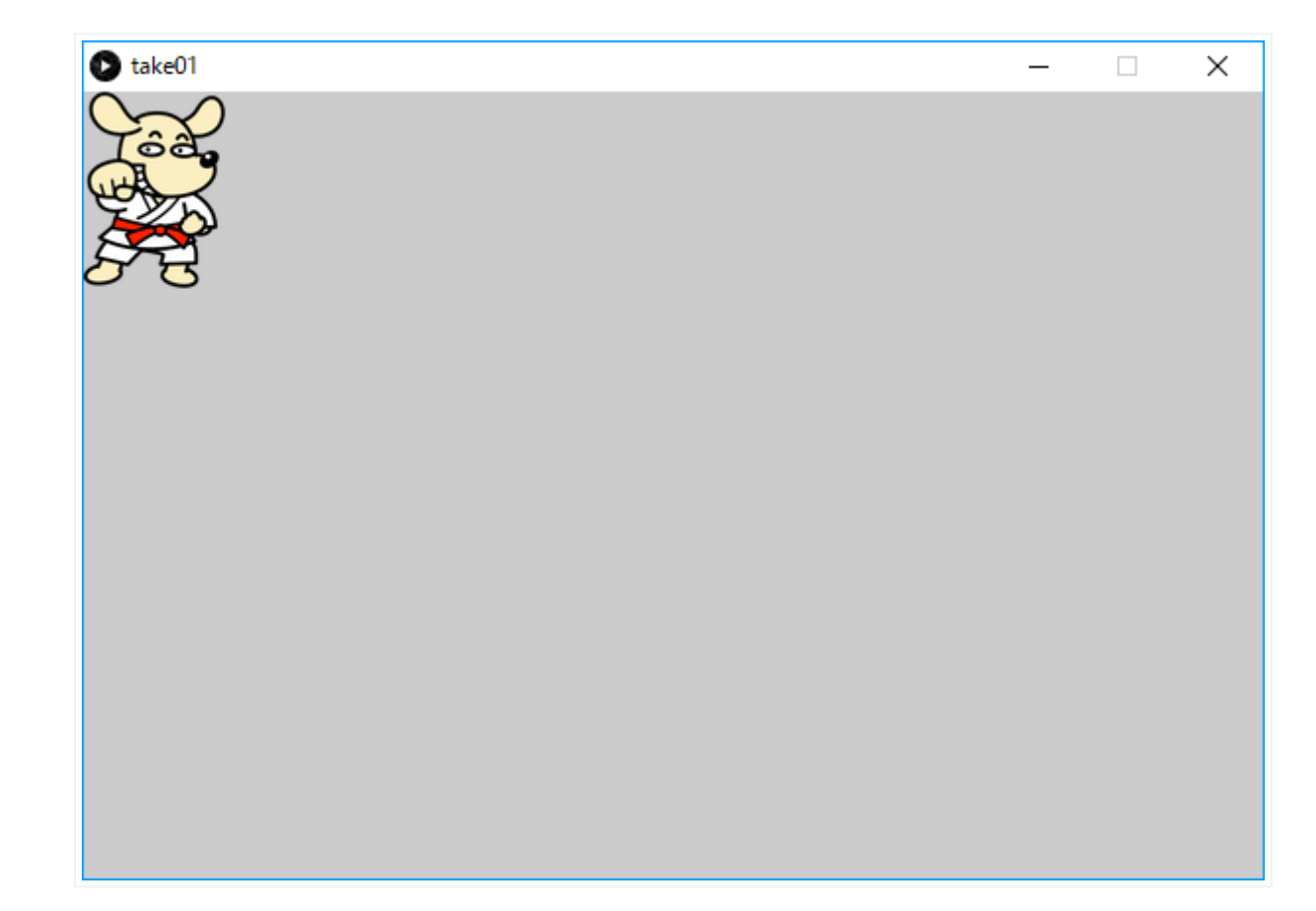

#### 画像を表示するしくみ

```
画像関係だけ抜き出し

PImage karate; // 画像の変数の定義

karate = loadImage("karate.png");

image(karate,0,0);
```

```
まず、 PImage karate; で、画像をあつかうための変数(へんすう)karateを宣言します。
次に、先ほどフォルダに入れたkarate.pngをloadImage()で変数karateに読み込みます。最後は、image()を使って
実際に表示します。
```

### loadImage()の使い方

loadImage (ロードイメージ) は英語で「画像を読み込む」という意味です。

```
loadImage(画像ファイル);
```

画像ファイルは文字で指定するので、"karate.png"のように""で囲む必要があることに注意してください。

### image()の使い方

image (イメージ) は英語で「画像」という意味です。

image(画像の変数,x座標,y座標);

最初に画像の変数を入れ、次に表示する場所を座標で表します。この座標は、画像の左上の位置になります。

## 変数を使おう

変数(へんすう)を使うと、図形や画像を動かしてアニメーションを作ることができます。

#### 変数とは

変数というのは、その名のとおり中身が変えられる数のことです。

float x = 10; x = 24.2;

ここでは、 x という名前の変数を作り、最初に中身に 10 を入れています。そのあと、中身を 24.2 に変えていま す。 float (フロート)というのは、この変数xの種類で、「小数」を意味しています。Processingでは、変数を使 うとき必ず変数の種類を決める必要があります。変数の名前は x でも a でも tento でも TENTO でもなんでもかま いません。わかりやすい名前にしましょう。

#### 代入

Processingでは、 = は「同じ」という意味ではありません。右のデータを左の変数に入れるという意味です。これを **代入(だいにゅう)**といいます。

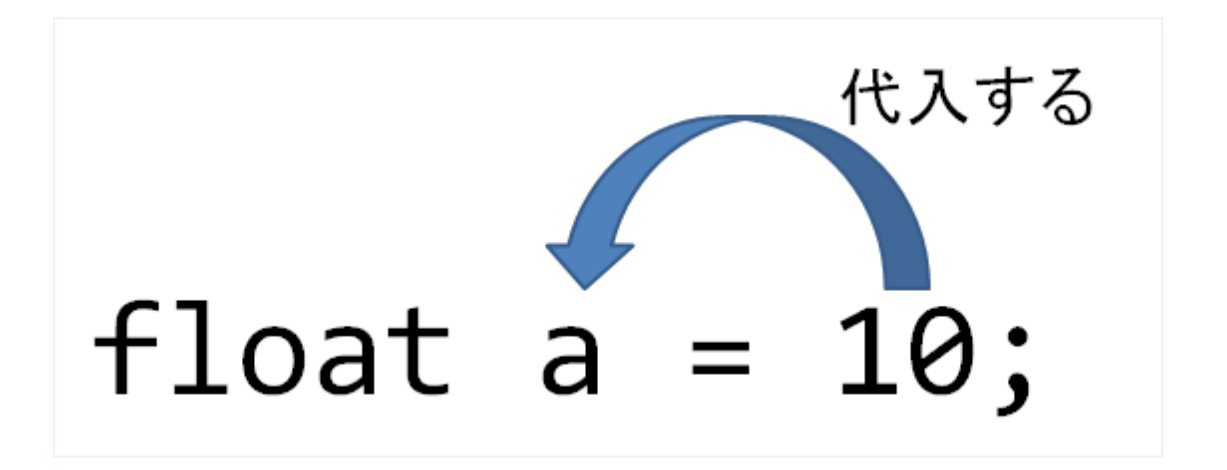

#### 変数の中身を増やす

変数は、中身を増やしたり減らしたりして使うことがふつうです。以下は増やす例です。

float a = 23; a = a + 5;

ここでは、aの値(あたい)を23にしたあと、5を足しています。 a = a + 5 は、右側のデータを左に代入するということなので、「aに5を足した数をaに代入する」という意味です。なので、この行の後、aには 28 が入っています。

#### 変数の中身を減らす

変数の中身は減らすこともできます。

```
float a = 5;
a = a - 8;
```

ここでは、aの値(あたい)を5にしたあと、8を引いています。 a = a - 8 は、「aから8を引いた数をaに代入する」という意味です。なので、この行の後、aには -3 が入っています。

### 右に動く四角形

```
float x = 0;
void setup(){
    size(600,400);
}
void draw(){
    background(0,0,0);
    x = x + 5;
    rect(x,200,100,50);
}
```

drawの中でxを毎回5ずつ大きくしています。rectの位置も変わっていきますね。

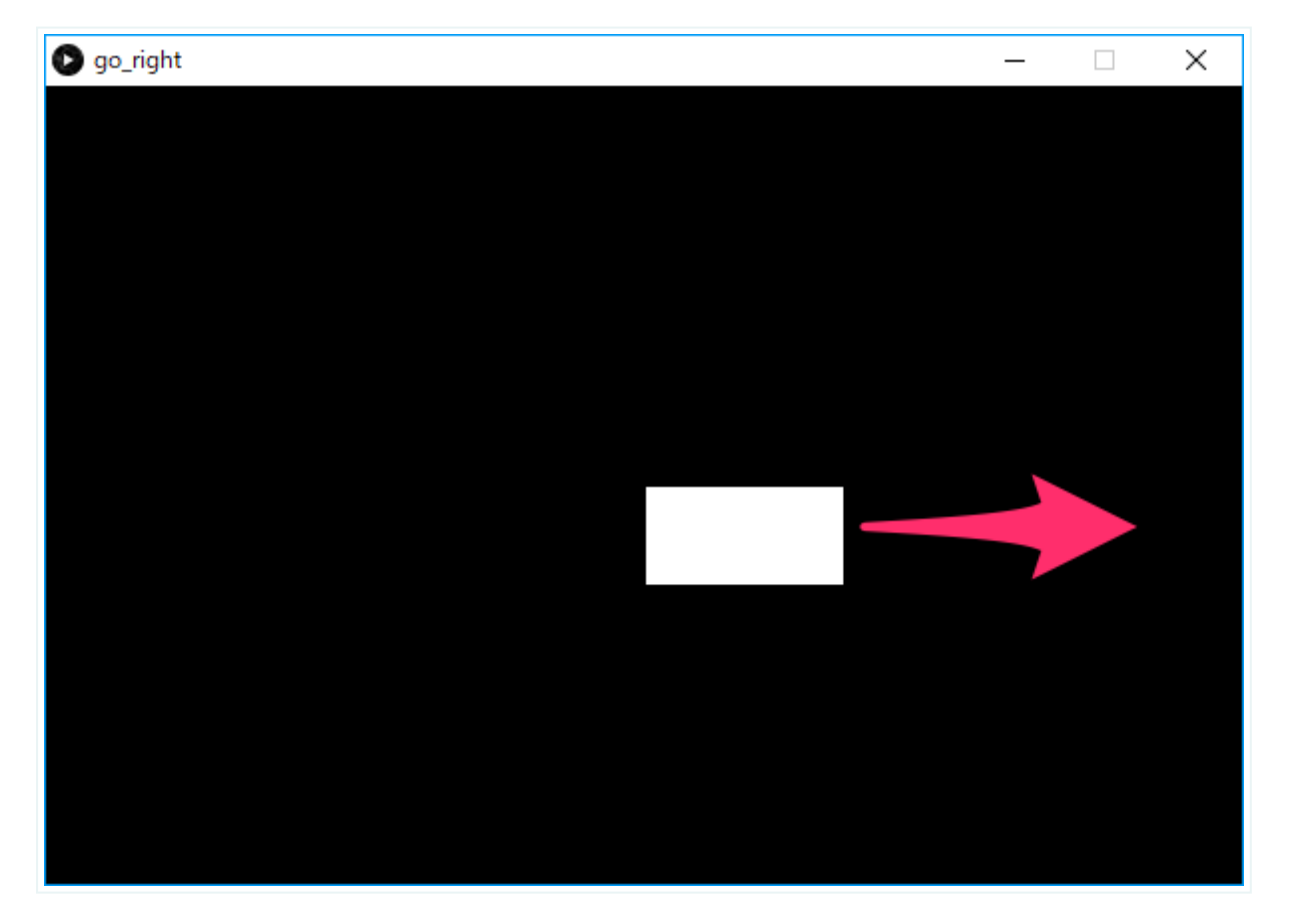

右に動くテントくん

```
float x;
PImage p;
void setup(){
    size(600,400);
    x = 0;
    p = loadImage("42.png");
}
```

```
void draw(){
    x = x + 10;
    background(200,200,100);
    image(p,x,200);
}
```

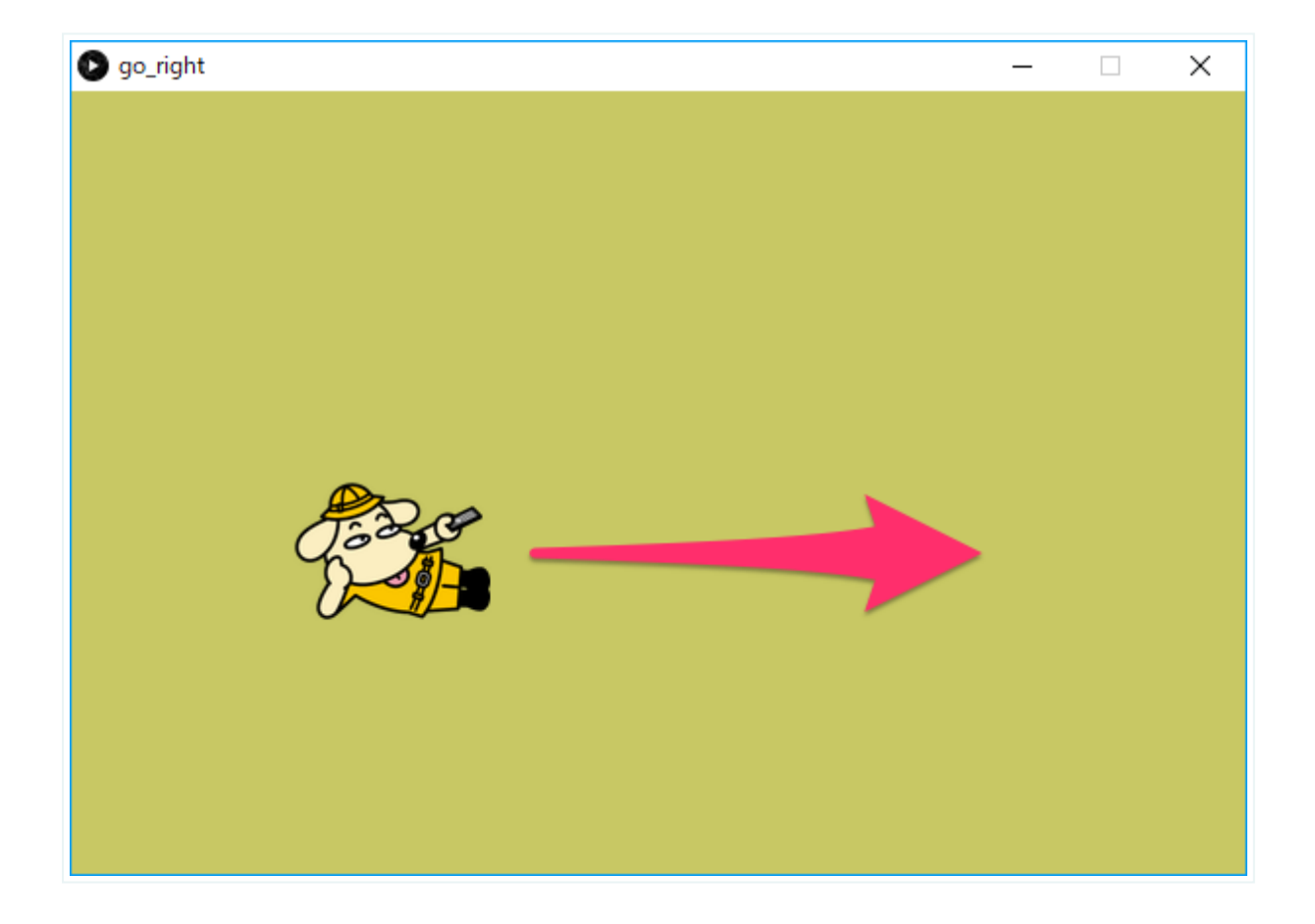

# プログラミング授業(10):副教材 繰り返す画像のア ニメーション

### 画面の右端まで行ったらまた左にもどるアニメーション

```
PImage a;
float x = 0;
void setup(){
    size(600,400);
    a = loadImage("20.png");
}
void draw(){
    x = x + 1;
    if(x > 600){
        x = 0;
    }
    background(0, 0, 0);
    image(a,x,0);
}
```

```
ポイント
```

if(x > 600){
 x = 0;
}

画面の横幅は600なので、xが600を超えたら0にする、というプログラムを書いている。

## 画面の下まで行ったらまた上にもどるアニメーション

```
PImage a;
float y = 0;
void setup(){
    size(600,400);
    a = loadImage("20.png");
}
void draw(){
    y = y + 1;
    if(y > 400){
        y = 0;
    }
    background(0, 0, 0);
    image(a,0,y);
}
```

if(y > 400){
 y = 0;
}

画面の横幅は600なので、xが600を超えたら0にする、というプログラムを書いている。

## image()で画像を拡大する方法

image(a, 0, 0, 100, 150);

のように使う。 **100** が画像の横幅で、 **150** が画像の縦の高さになる。 まとめると、

image(画像の変数, 表示する位置のX座標, 表示する位置のY座標, 画像の幅, 画像の高さ)